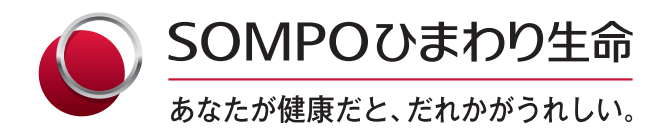

## SOMPOひまわり生命の「つながるサービス」

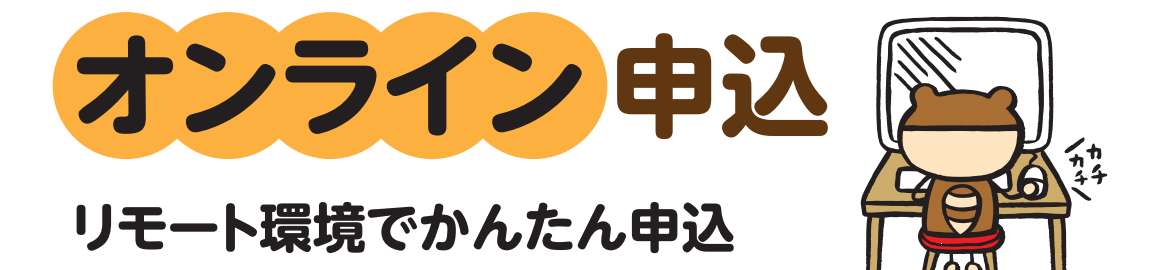

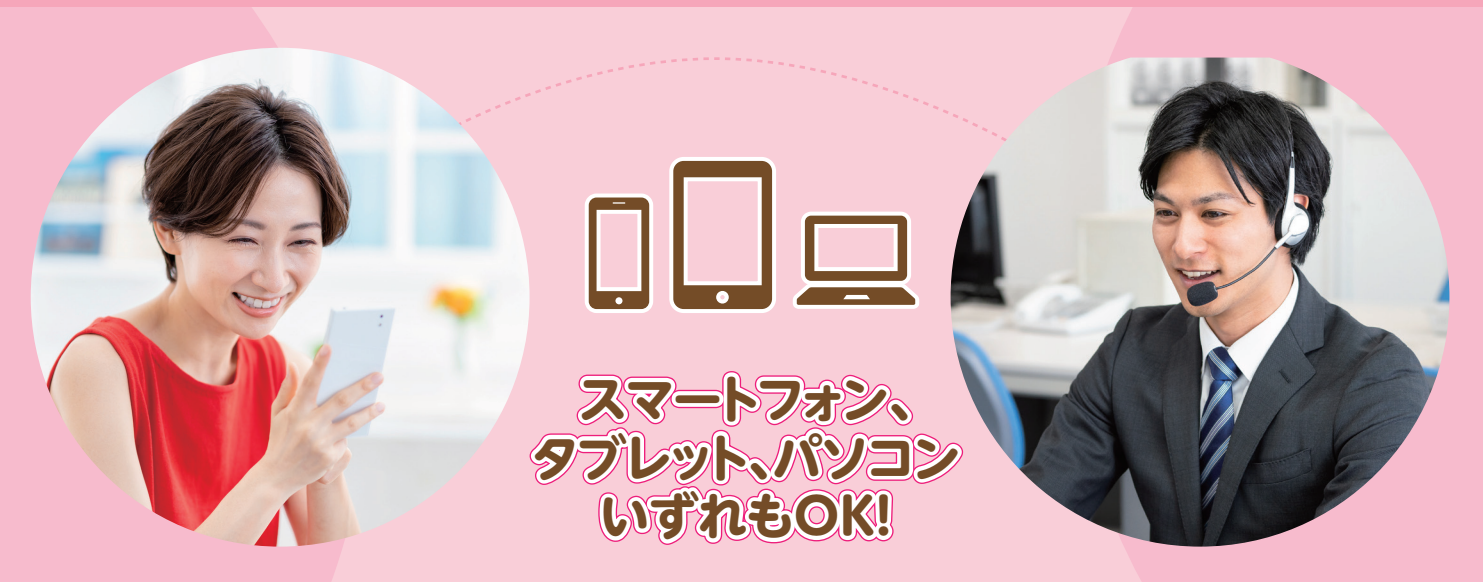

## 5 STEPでオンライン申込

画面共有をしながら、お申し込みの手順をご説明いたします。 ご案内させていただくURLからお手続きを開始してください。

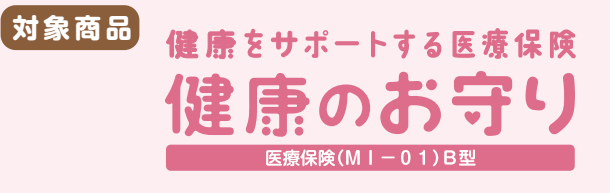

※医療保険(MI-01)B型の終身タイプと定期 タイプが対象となります。健康をサポートする医療 保険健康のお守りは終身タイプのペットネームです。

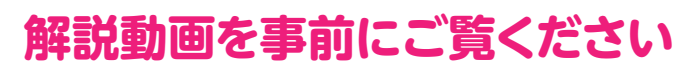

QRコード<sup>®</sup>から解説動画をご覧いただけますので 是非、ご利用ください。

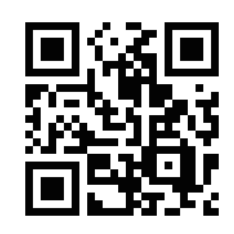

じぶんと家族のお守り

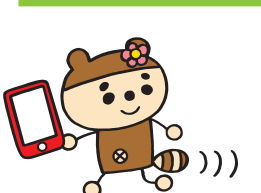

詳しくは裏面へ

## お申込み手順

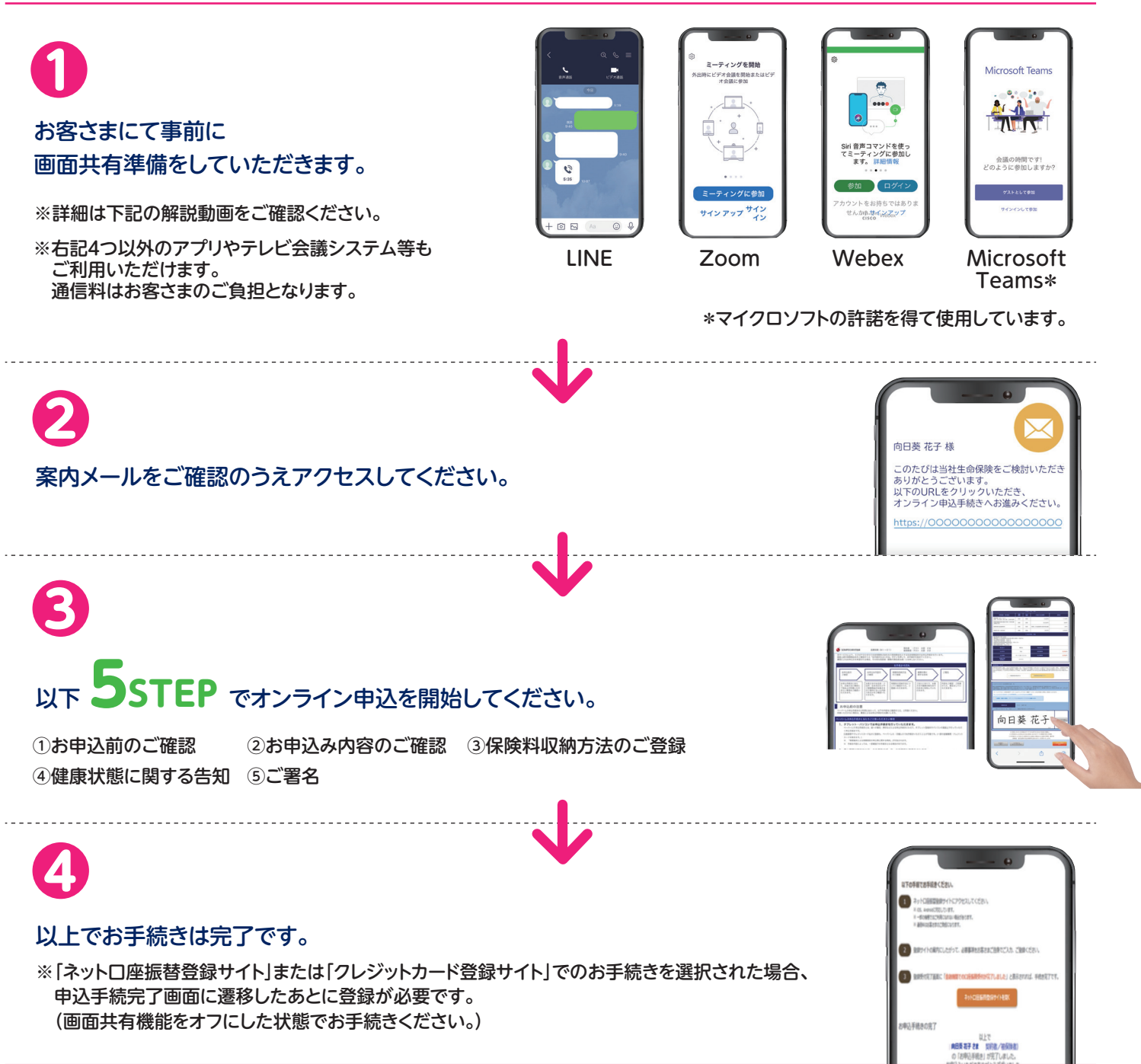

安心・わかりやすい・便利 SOMPOひまわり生命のオンライン申込を是非ご利用ください

お問い合わせ先

株式会社ユーグリッド

## くわしくは解説動画をご確認ください

QRコード<sup>®</sup>から解説動画をご覧いただけますので 是非、ご利用ください。

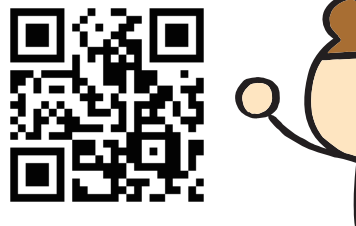

保険・経営コンサルティング事業部 YOUGRID consulting

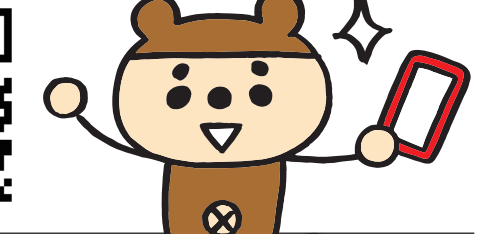

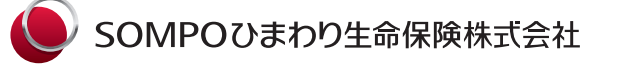

**〒163-8626** 東京都新宿区西新宿6-13-1新宿セントラルパークビル 〈公式ウェブサイト〉 https://www.himawari-life.co.jp/

SOMPOグループの一員です。

〒899-5117 鹿児島県霧島市隼人町見次1300-2 ドラゴンポート88 20B-1

HP > https://yougrid.com 「ユーグリッド鹿児島」で検索!